Use the on-screen Keyboard to type your commands, Follow the cursor pointer on the keyboard. Pay special attention to the caps key.

Click on Next to begin your Lab

- Begin typing cmdlets at the powershell prompt. Type: Add-WindowsFeature DNS
- 2. Press Enter
- 3. Type: Add-windowsFeature AD-Domain-Services
- 4. Press Enter
- 5. Type: Import-Module ADDSDeployment
- 6. Press Enter
- 7. Type: Install-ADDSForest
- 8. Press Enter
- 9. Type: class.com
- 10. Press Enter
- 11. Type: Password01
- 12. Enter
- 13. Type: Password01
- 14. Press Enter Type
- 15. Type: Y
- 16. Press Enter
- 17. Read the <u>Success</u> <u>Restart</u> line

True No

- 18. Close the powershell window
- 19. Close the on-Screen Keyboard

\*\*\*End of Lab\*\*\*